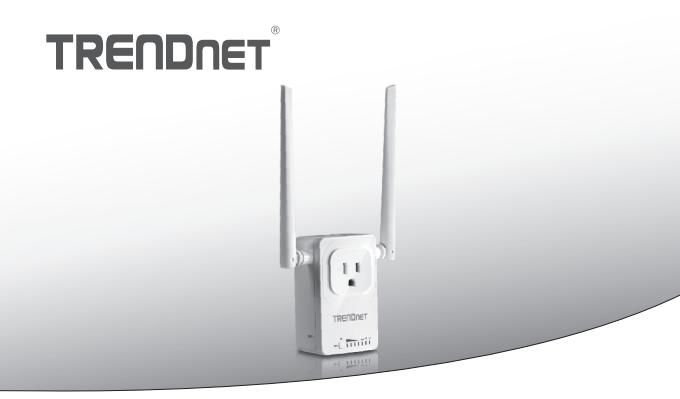

· Home Smart Switch (met draadloze Extender)

# THA-103AC

· Snel-installatiegids (1)

THA-103AC (V1) / 06.08.2015

# 1. Voordat u begint

# Inhoud van de verpakking

- THA-103AC
- · Handleiding voor snelle installatie
- · CD-ROM (User's Guide)

# Minimale vereisten

- Bestaande Wireless AC of N netwerk
- Mobiel apparaat (b.v. Smartphone, Tablet) met Android (versie 2.3 of hoger) of iOS (versie 6.1 of hoger)

# Nederlands

# ROMÂN

# 2. WPS Setup met iOS apparaat

#### Opmerking:

- WPS vereist een externe WPS knop op uw draadloze router of het toegangspunt om de THA-103AC-switch aansluiten op uw netwerk. Als uw router hoeft niet een WPS knop, of als u liever wilt aansluiten op uw draadloze netwerk met behulp van onze vrije app, gelieve te slaan over naar de volgende sectie, Manual Setup met iOS die apparaat hieronder gelegen.
- Als u een Android mobiele apparaat hebt, verwijzen naar sectie 4, WPS Setup met Androïde apparaat, of paragraaf 5, Manual Setup met Androïde apparaat.
- Voor de eerste installatie, sluit u de THA-103AC op een stopcontact in de buurt van de router of het toegangspunt. Schakelen van de schakelaar naar de positie "On", en wacht 30 seconden terwijl de eenheid opwaarts zelfstart.

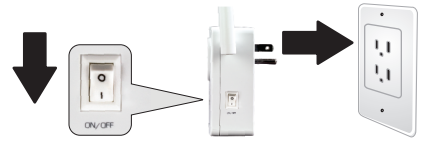

2. Druk op en houd de knop WPS op uw router gedurende 5 seconden.

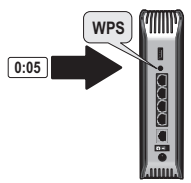

3. Druk op en houd de knop WPS op de THA-103AC. Voor verbinding met een netwerk van 2,4 GHz, drukt u op en houd dat de knop voor drie seconden en de WPS-LED knippert. Voor verbinding met een netwerk van 5GHz, drukt u op en houd de knop voor zeven seconden, de WiFi-LED knippert. Wanneer de LED solide draait, is het apparaat aangesloten.

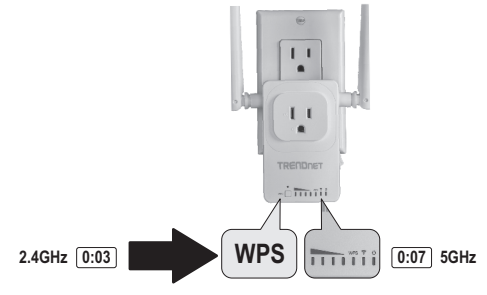

- Schakel de WiFi-instellingen op uw mobiel apparaat van iOS en verbinding maken met uw draadloze netwerk thuis.
- Ga naar de Apple App Store, en zoek naar de app TRENDnet Smart Home, dan installeer app. Of, scant de QR code hieronder om te downloaden en installeren van de app.

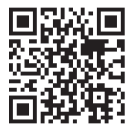

6. Open de TRENDnet Smart Home app.

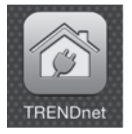

7. Tik het pictogram toevoegen (+).

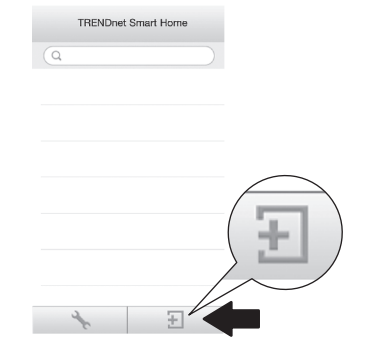

#### 8. Klik op LAN zoeken.

MÂNA

|            | <         | Add Device      |
|------------|-----------|-----------------|
|            | UID*      | UID (must)      |
|            | Password* | Password (must) |
|            | Name*     | Name (must)     |
| LAN Search | Area      | Area (option)   |
|            |           |                 |
|            | LAN Se    | earch QR Code   |

9. Selecteer de THA-103AC smart switch.

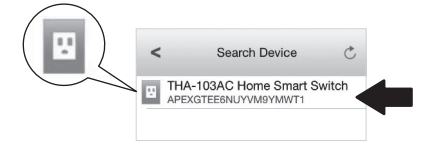

#### 10. Voer het standaardwachtwoord: admin

|                | <        | Add      | Device       | Done |
|----------------|----------|----------|--------------|------|
| Password* •••• |          |          |              |      |
|                | UID*     | APEXO    |              | Y    |
|                | Password | j* ••••• |              |      |
|                | Name*    | THA-1    | 03AC Home Si | m    |
|                | Area     | Area (c  | ption)       |      |
|                | 10 TH    | IA-103A  | C Home Sm    | a    |
|                | LAN S    | earch    | QR Code      |      |
|                |          |          |              |      |

- 11. Tik Gedaan als de wijzigingen wilt opslaan.
- 12. De kraan op de THA-103AC.

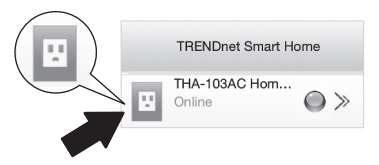

 Tik het pictogram voor energiebeheer om te controleren of dat de outlet zal schakelen aan/uit.

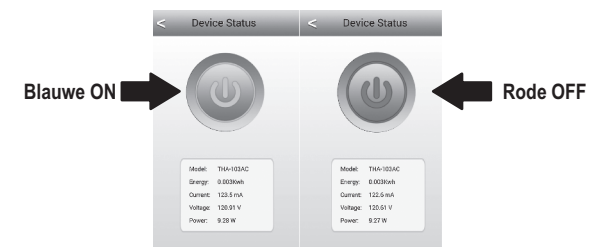

- 14. Draadloze extender setup is ook voltooid. De THA-103AC kan worden verplaatst naar de uiteindelijke locatie. Om te project het sterkste signaal van de ingebouwde draadloze extender, zet u de eenheid in een gebied waar uw mobiele apparaat op minimum drie signaalbars uit uw draadloze netwerk heeft.
- Installatie is nu voltooid! Raadpleeg voor gedetailleerde configuratie informatie en geavanceerde instellingen, van de gebruiker gids CD-ROM. Bezoek www.trendnet.com voor productupdates en on line ondersteuning.

#### Opmerking:

Het is aanbevolen dat u uw wachtwoord om ervoor te zorgen dat uw apparaat is veilig wijzigen. Het wachtwoord wijzigen, **TRENDnet Smart Home app** opent en zoek uw apparaat. Klik op het pictogram **Apparaatinstellingen** en selecteer vervolgens **Advanced Settings**. Het is ook aanbevolen dat u uw draadloze wachtwoorden wijzigen. Om dit te doen, gelieve in te loggen naar het apparaat configuratiepagina en pas de instellingen onder de sectie voor draadloze systemen.

# 3. Handmatige Setup met iOS mobiele apparaat

#### Opmerking:

- Opmerking: Handmatige Setup maakt gebruik van TRENDnet van vrije app de THA-103AC verbinden met uw draadloze netwerk.
- Als u een Android mobiele apparaat hebt, gaat u naar de volgende sectie, WPS Setup met Androïde apparaat, of paragraaf 5, Manual Setup met Androïde apparaat.
- Als u wilt project het sterkste signaal van de ingebouwde draadloze extender, zet u de THA-103AC in een gebied waar uw mobiele apparaat ten minste drie bars van het signaal van uw draadloze netwerk heeft. Schakelen van de schakelaar op de positie "On", en wacht 30 seconden terwijl de eenheid opwaarts zelfstart.

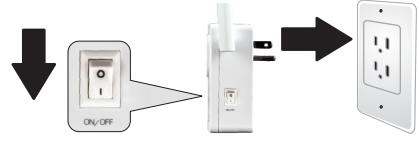

 Ga naar de Apple App store, en zoek de TRENDnet Smart Home app, dan installeer app. Of, scant de QR code hieronder om te downloaden en installeren van de app.

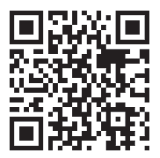

 Schakel de Wi-Fi-instellingen op uw mobiel apparaat van iOS en sluit aan op de THA-103AC.

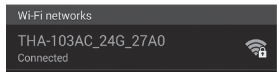

- Voer het draadloze wachtwoord en tik op Join. Het standaardwachtwoord is met een wachtwoord.
- 5. Open de TRENDnet Smart Home app.

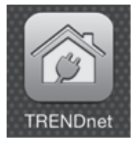

6. Tik het pictogram toevoegen (+).

|   | TRENDnet Smart Home |  |
|---|---------------------|--|
| Q |                     |  |
| Q |                     |  |

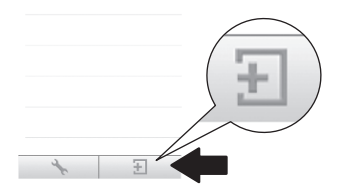

Nederlands

### 7. Tik LAN Search.

|            | <        | Add Device      |
|------------|----------|-----------------|
|            | UID*     | UID (must)      |
|            | Password | Password (must) |
|            | Name*    | Name (must)     |
| LAN Search | Area     | Area (option)   |
|            |          |                 |
|            | LAN Se   | arch QR Code    |

8. Selecteer de THA-103AC smart switch.

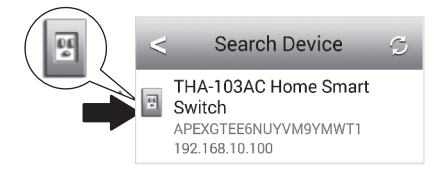

#### 9. Voer het standaard apparaat wachtwoord: admin

| Don   |
|-------|
|       |
| Y     |
|       |
| me Sm |
|       |
| Sma   |
| Code  |
|       |

- 10. Tik Gedaan als uw wijzigingen wilt opslaan.
- 11. Tik het pictogram Apparaatinstellingen.

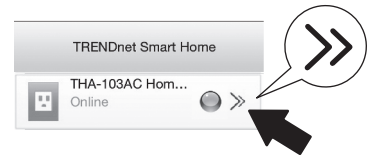

Nederlands

ROMÂN

12. Tik op Geavanceerde instellingen.

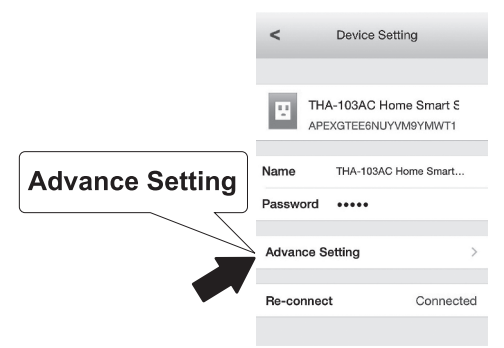

13. Tik WiFi instelling tik vervolgens op WiFi.

| WiFi Setting                            | < Advance Setting |   |
|-----------------------------------------|-------------------|---|
| ~~~~~~~~~~~~~~~~~~~~~~~~~~~~~~~~~~~~~~~ | Schedule          | > |
|                                         | WiFi Setting      | > |
|                                         | Password          | > |
| •                                       |                   |   |

14. Selecteer uw draadloze netwerk. De THA-103AC is geschikt voor uitbreiding van zowel 2,4 GHz en 5GHz netwerken. Als uw router dual-band netwerk ondersteunt, zul je om te kiezen welk netwerk te verbinden met de eenheid.

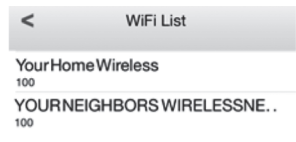

15. Geef uw netwerk WiFi wachtwoord en tik op OK.

| Enter Pa | ssword | OK |
|----------|--------|----|
| •••••    |        |    |
| Cancel   | ок     |    |

- 16. Sluit de app.
- 17. Sluit uw mobiele apparaat aan op uw draadloze netwerk en start opnieuw de TRENDnet Smart Home app.
- 18. De kraan op de THA-103AC.

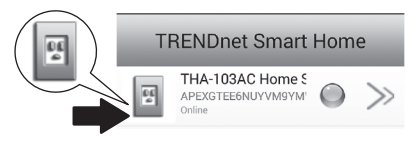

Vederlands

 Tik het pictogram voor energiebeheer om te controleren of als de outlet zal schakelen aan / uit.

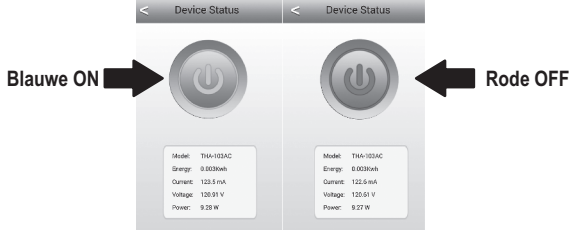

 Installatie en Draadloze extender setup is nu voltooid! Raadpleeg voor gedetailleerde configuratie informatie en geavanceerde instellingen, van de gebruiker gids CD-ROM. Bezoek www.trendnet.com voor productupdates en online technische ondersteuning.

#### Opmerking:

Het is aanbevolen dat u uw wachtwoord om ervoor te zorgen dat uw apparaat is veilig wijzigen. Het wachtwoord wijzigen, **TRENDnet Smart Home app** opent en zoek uw apparaat. Klik op het pictogram **Apparaatinstellingen** en selecteer vervolgens **Advanced Settings**. Het is ook aanbevolen dat u uw draadloze wachtwoorden wijzigen. Om dit te doen, gelieve in te loggen naar het apparaat configuratiepagina en pas de instellingen onder de sectie voor draadloze systemen.

# 4. WPS Setup met Androïde apparaat

# Opmerking:

- WPS vereist een externe WPS knop op uw draadloze router of het toegangspunt om de THA-103AC-switch aansluiten op uw netwerk. Als uw router hoeft niet een WPS knop, of als u liever wilt aansluiten op uw draadloze netwerk met behulp van onze vrije app, gelieve te slaan over naar de volgende sectie, Manual Setup met Androïde apparaat gelegen hieronder.
- Hebt u een iOS mobiel apparaat, verwijzen naar sectie 2, WPS Setup met iOS mobiele apparaat of sectie 3, Manual Setup met iOS mobiele apparaat.
- Voor de eerste installatie, sluit in de THA-103AC op een stopcontact in de buurt van de router of het toegangspunt. Schakelen van de schakelaar naar de positie "On", en wacht 30 seconden terwijl de eenheid opwaarts zelfstart.

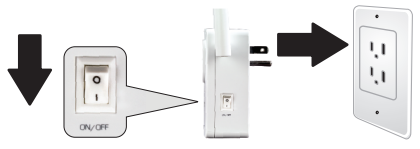

2. Druk op en houd de knop WPS op de router of het toegangspunt voor 5 seconden.

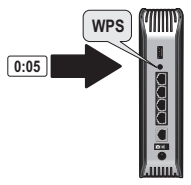

3. Druk op en houd de knop WPS op de THA-103AC. Voor verbinding met een netwerk van 2,4 GHz, drukt u op en houd dat de knop voor drie seconden en de WPS-LED knippert. Voor verbinding met een netwerk van 5GHz, drukt u op en houd de knop voor zeven seconden, de WiFi-LED knippert. Wanneer de LED solide draait, is het apparaat aangesloten.

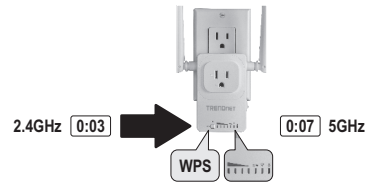

- De instellingen van de WiFi op uw Androïde mobiele apparaat inschakelen en verbinding maken met uw draadloze netwerk thuis.
- Ga naar de Google Play winkel, zoek de TRENDnet Smart Home app, en installeren van de app. Of, scant de QR code hieronder om te downloaden en installeren van de app.

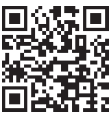

6. Open de TRENDnet Smart Home-pictogram.

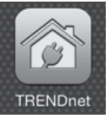

16

## 7. Tik het pictogram Toevoegen (+).

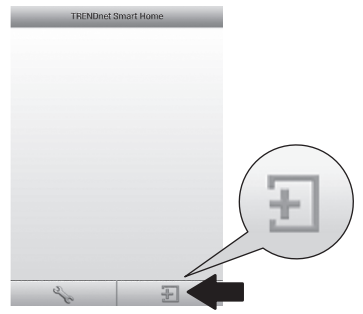

#### 8. Tik LAN Search.

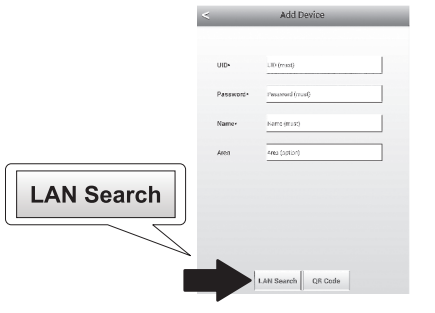

9. Selecteer de THA-103AC smart switch.

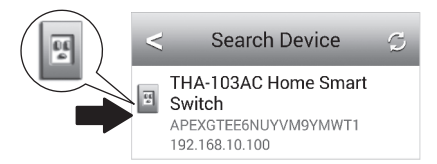

10. Voer het standaardwachtwoord: admin.

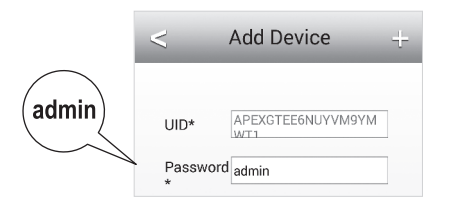

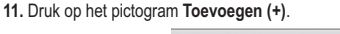

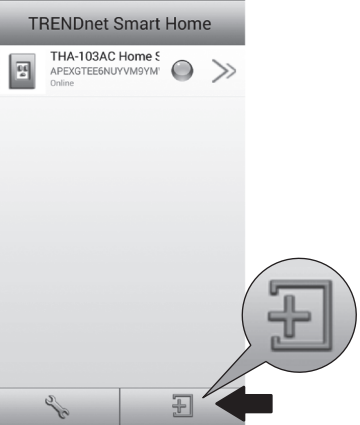

12. Selecteer de THA-103AC smart switch.

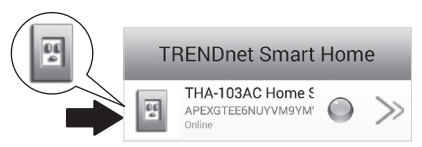

 Tik het pictogram voor energiebeheer om te controleren of dat de outlet zal schakelen aan / uit.

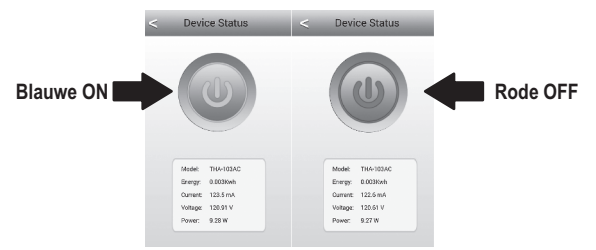

- 14. Draadloze extender setup is ook voltooid. De THA-103AC kan worden verplaatst naar de uiteindelijke locatie. Om te project het sterkste signaal van de ingebouwde draadloze extender, zet u de eenheid in een gebied waar uw mobiele apparaat ten minste drie bars van het signaal van uw draadloze netwerk heeft.
- Installatie is nu voltooid! Raadpleeg voor gedetailleerde configuratie informatie en geavanceerde instellingen, van de gebruiker gids CD-ROM. Bezoek www.trendnet.com voor productupdates en online technische ondersteuning.

#### Opmerking:

Het is aanbevolen dat u uw wachtwoord om ervoor te zorgen dat uw apparaat is veilig wijzigen. Het wachtwoord wijzigen, **TRENDnet Smart Home app** opent en zoek uw apparaat. Klik op het pictogram **Apparaatinstellingen** en selecteer vervolgens **Advanced Settings**. Het is ook aanbevolen dat u uw draadloze wachtwoorden wijzigen. Om dit te doen, gelieve in te loggen naar het apparaat configuratiepagina en pas de instellingen onder de sectie voor draadloze systemen.

# Nederlands

# AGYARORSZÁG

# 5. Handmatige Setup met Androïde apparaat

### Opmerking:

- Handmatige draadloze configuratie gebruikt TRENDnet van vrije app de THA-103AC verbinden met uw draadloze netwerk.
- Hebt u een iOS mobiel apparaat, verwijzen naar sectie 2, WPS Setup met iOS mobiele apparaat of sectie 3, Manual Setup met iOS mobiele apparaat.
- Als u wilt project het sterkste signaal van de ingebouwde draadloze extender, zet u de THA-103AC in een gebied waar uw mobiele apparaat ten minste drie bars van het signaal van uw draadloze netwerk heeft. Schakelen van de schakelaar op de positie "On", en wacht 30 seconden terwijl de eenheid opwaarts zelfstart.
- Ga naar de Google Play winkel, zoek de TRENDnet Smart Home app, en installeren van de app. Of, scant de QR code hieronder om te downloaden en installeren van de app.

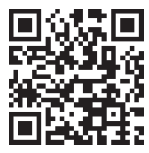

 De instellingen van de WiFi op uw Androïde mobiele apparaat inschakelen en verbinding maken met uw THA-103AC.

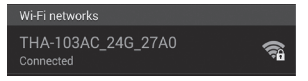

Nederlands

 Voer het draadloze wachtwoord in en tik op OK. Het standaardwachtwoord is met een wachtwoord.

| THA-103                                                   | AC_24G_27                      | A0      |  |
|-----------------------------------------------------------|--------------------------------|---------|--|
| Network SS<br>THA-103A<br>Security<br>WPA/WPA<br>Password | ND<br>AC_24G_27A0<br>A2/FT PSK |         |  |
|                                                           |                                |         |  |
| Cancel                                                    | Save                           | Connect |  |

5. Open de TRENDnet Smart Home app.

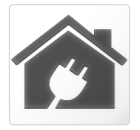

## 6. Tik het pictogram toevoegen (+).

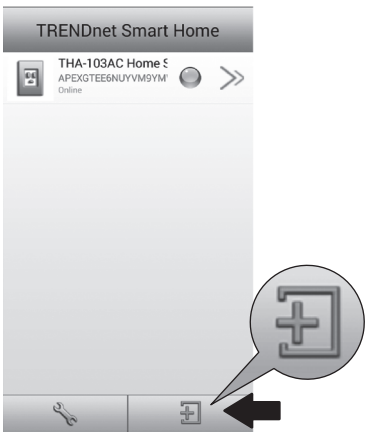

### 7. Tik op LAN Search.

|            | <         | Add Device      |
|------------|-----------|-----------------|
|            | UID*      | UID (must)      |
|            | Password* | Password (must) |
|            | Name*     | Name (must)     |
| LAN Search | Area      | Area (option)   |
|            |           |                 |
|            | LAN Se    | arch QR Code    |

8. Selezionare lo smart switch THA-103AC.

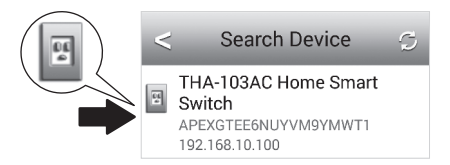

9. Voer het standaard apparaat wachtwoord: admin

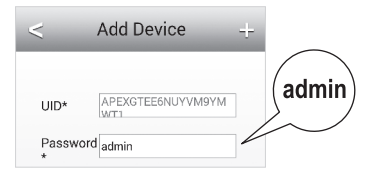

10. Tik het pictogram toevoegen (+).

| TI | RENDnet Smart                                    | Hom | e     |             |
|----|--------------------------------------------------|-----|-------|-------------|
| 5  | THA-103AC Home S<br>APEXGTEE6NUYVM9YM'<br>Online |     | $\gg$ |             |
|    |                                                  |     |       |             |
|    |                                                  |     |       |             |
|    |                                                  |     |       |             |
|    |                                                  |     |       |             |
|    |                                                  |     |       | $(\square)$ |
|    |                                                  |     |       |             |
|    |                                                  | _   | 1     |             |
|    | 2°                                               | Ŧ   |       |             |

11. Tik het pictogram pijl-rechts.

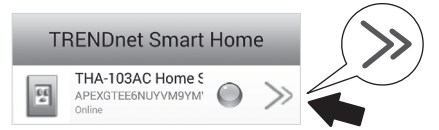

12. Tik op Advanced.

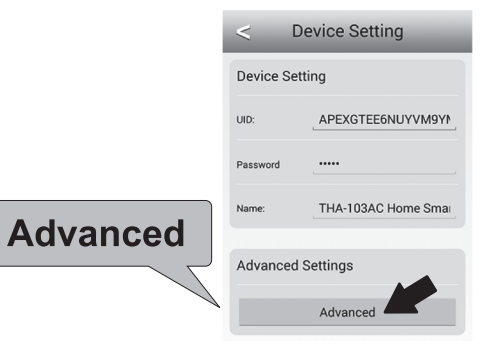

## 13. Tik Laden.

|            | < Advanced Settings    |
|------------|------------------------|
|            | Modify Device Password |
|            | Change Device Password |
|            | Schedule               |
| I see Para | Schedule Setting       |
| Loading    | WiFi Information       |

14. Selecteer uw draadloze netwerk. De THA-103AC is geschikt voor uitbreiding van zowel 2,4 GHz en 5GHz netwerken. Als uw router dual-band netwerk ondersteunt, zul je om te kiezen welk netwerk te verbinden met de eenheid.

| <               | Wifi Setting           | S |
|-----------------|------------------------|---|
| YOUR NEIG       | HBORS WIRELESS NETWORK |   |
| YourHome<br>100 | Nireless               |   |

Nederlands

ROMÂN

15. Geef uw netwerk WiFi wachtwoord en tik op OK.

| WiFi Password: |     |
|----------------|-----|
|                | (OK |
| Cancel         |     |

- 16. Sluit de app.
- 17. Sluit uw mobiele apparaat aan op uw draadloze netwerk en start opnieuw de TRENDnet Smart Home app.
- 18. De kraan op de THA-103AC.

| TRENDnet Smart Home |                                                  |   |       |  |  |  |  |
|---------------------|--------------------------------------------------|---|-------|--|--|--|--|
| 64<br>2             | THA-103AC Home S<br>APEXGTEE6NUYVM9YM'<br>Online | 0 | $\gg$ |  |  |  |  |

 Tik het pictogram voor energiebeheer om te controleren of als de outlet zal schakelen aan / uit.

|           | < Device S                                                                   | Status <                              | < Devi                                            | ce Status                                               |          |
|-----------|------------------------------------------------------------------------------|---------------------------------------|---------------------------------------------------|---------------------------------------------------------|----------|
| Blauwe ON |                                                                              |                                       |                                                   | 0                                                       | Rode OFF |
|           | Model: TH44<br>Brenger 0.00<br>Oursent: 123.<br>Voltage: 120:<br>Power: 9.28 | -IdIAC<br>Disish<br>5 mA<br>21 V<br>W | Model<br>Energy:<br>Current<br>Voltage:<br>Power: | THA-103AC<br>0.003Kxh<br>122.6 mA<br>120.51 V<br>9.27 W |          |
|           |                                                                              | 28                                    |                                                   |                                                         |          |

20. Installatie en Draadloze extender setup is nu voltooid! Raadpleeg voor gedetailleerde configuratie informatie en geavanceerde instellingen, van de gebruiker gids CD-ROM. Bezoek www.trendnet.com voor productupdates en online technische ondersteuning.

#### Opmerking:

Het is aanbevolen dat u uw wachtwoord om ervoor te zorgen dat uw apparaat is veilig wijzigen. Het wachtwoord wijzigen, **TRENDnet Smart Home app** opent en zoek uw apparaat. Klik op het pictogram **Apparaatinstellingen** en selecteer vervolgens **Advanced Settings**. It is ook aanbevolen dat u uw draadloze wachtwoorden wijzigen. Om dit te doen, gelieve in te loggen naar het apparaat configuratiepagina en pas de instellingen onder de sectie voor draadloze systemen.

# TRENDNET

#### Limited Warranty

TRENDnet warrants its products against defects in material and workmanship, under normal use and service, for the following length of time from the date of purchase. Warranty: 3 year limited warranty (When Applicable: 1 year warranty for power adapter, power supply, and cooling fan components.) Visit TRENDnet.com to review the full warranty policy, rights, and restrictions for this product.

#### Garantie Limitée

TRENDnet garantit ses produits contre les défauts matériels et de fabrication, dans des conditions normales d'utilisation et de service, pour les durées suivantes, à compter de la date de leur achat. Limitée: 3 ans de garantie limitée (Si applicable: 1 an de garantie sur l'adaptateur secteur, l'alimentation en énergie et les composants du ventilateur de refroidissement.) Visitez TRENDnet.com pour lire la polítique complète de garantie, les droits et les restrictions s'appliquant à ce produit.

#### Begrenzte Garantie

TRENDnet garantiert, dass seine Produkte bei normaler Benutzung und Wartung während der nachfolgend genannten Zeit ab dem Kaufdatum keine Material- und Verarbeitungsschäden aufweisen. Garantie: 3-Jahres-Garantie (Soweit zutreffend: 1 Jahr Garantie für Netzteil, Stromkabel und Ventilator.) Alle Garantiebedingungen, Rechte und Einschränkungen für dieses Produkt finden Sie auf TRENDnet.com.

#### Garantía Limitada

TRENDnet garantiza sus productos contra defectos en los materiales y mano de obra, bajo uso y servicio normales, durante el siguiente periodo de tiempo a partir de la fecha de compra. Garantia: 3 años (Cuando proceda: 1 año de garantía para componentes de adaptadores de corriente, fuente de alimentación y ventiladores de refrigeración.) Visite TRENDnet.com para revisar la política de garantía, derechos y restricciones para este producto.

#### Ограниченная гарантия

Гарантия компании TRENDnet распространяется на дефекты, возникшие по вине производителя, при соблюдении условий эксплуатации и обслуживания в течение установленного периода с момента приобретения. (Продукт: Ограниченная гарантия: Трехлетняя ограниченная гарантия (Распространяется: На протяжении 1 года на силовые адаптеры, источники питания и компоненты вентилятора охлаждения). Полную версию гарантийных обязательств, а также права пользователя и ограничения при эксплуатации данного продукта смотрите на вебсайте TRENDnet.com.

#### Garantia Limitada

TRENDnet garante seus produtos contra defeitos em material e mão de obra, sob condições normais de uso e serviço, pelo seguinte tempo a partir da data da compra. Garantia: Garantia limitada de 3 anos. (Quando aplicável: 1 ano de garantia para adaptador de tensão, fonte e componentes de ventoinhas). Visite TRENDnet.com para conhecer a política de garantia completa, direitos e restrições para este produto.)

#### Piiratud garantii

TRENDneti tavatingimustes kasutatavatel ja hooldatavatel toodetel on järgmise ajavahemiku jooksul (alates ostukuupäevast) tootmis-ja materjaildefektide garantii. garantii: 3-aastane piiratud garantii. (Garantii kohaldatakse: toiteadapteri, toiteallika ja jahutusventilaatori osadel on 1-aastane garantii.) Täisgarantii põhimõtete, õiguste ja piirangute kohta leiate lisateavet saiditl TRENDnet.com.

#### Гарантія компанії

Гарантія компанії TRENDnet поширюється на дефекти, що виникли з вини виробника, при дотриманні умов експлуатації та обслуговування протягом встановленого періоду з моменту придбанна. (Продукт: Обмежена гарантія: 3 роки обмеженої гарантії (Пошироється: Протягом 1 року на силові адаптери, джерела живлення і компоненти вентилятора охолодження) Повну версію гарантійних зобов'язань, а також права користувача та обмеження при експлуатації даного продукту дивіться на вебсайті TRENDnet.com.

# TRENDNET

#### Certifications

This device can be expected to comply with Part 15 of the FCC Rules provided it is assembled in exact accordance with the instructions provided with this kit. Operation is subject to the following conditions:

- (1) This device may not cause harmful interference
- (2) This device must accept any interference received including interference that may cause undesired operation.

# F© CEO EHE

X

Waste electrical an electronic products must not be disposed of with household waste. Please recycle where facilities exist. Check with your Local Authority or Retailer for recycling advice. Applies to PoE Products Only: This product is to be connected only to PoE networks without routing to the outside plant.

#### Note

The Manufacturer is not responsible for any radio or TV interference caused by unauthorized modifications to this equipment. Such modifications could void the user's authority to operate the equipment.

#### Advertencia

En todos nuestros equipos se mencionan claramente las características del adaptador de alimentacón necesario para su funcionamiento. El uso de un adaptador distinto al mencionado puede producir daños fisicos y/o daños al equipo conectado. El adaptador de alimentación debe operar con voltaje y frecuencia de la energia electrica domiciliaria exitente en el país o zona de instalación.

#### Technical Support

If you have any questions regarding the product installation, please contact our Technical Support. Toil free US/Canada: 1-866-845-3673 Regional phone numbers available at www.trendnet.com/support Product Warranty Registration Please take a moment to register your product online. Go to TRENDnet's website at: http://www.trendnet.com/register

TRENDnet 20675 Manhattan Place, Torrance, CA 90501. USA Copyright © 2015. All Rights Reserved. TRENDnet.